Mitsubishi Electric Corporation

# Q/QnA Series Ethernet 驱动程序

| 1 | 系统配置     | 3  |
|---|----------|----|
| 2 | 选择外接控制器  | 9  |
| 3 | 通讯设置示例   | 10 |
| 4 | 设置项目     | 30 |
| 5 | 支持的寄存器   |    |
| 6 | 寄存器和地址代码 | 46 |
| 7 | 错误消息     | 51 |

# 简介

本手册介绍如何连接人机界面和外接控制器 (目标 PLC)。

在本手册中,将按以下章节顺序介绍连接步骤:

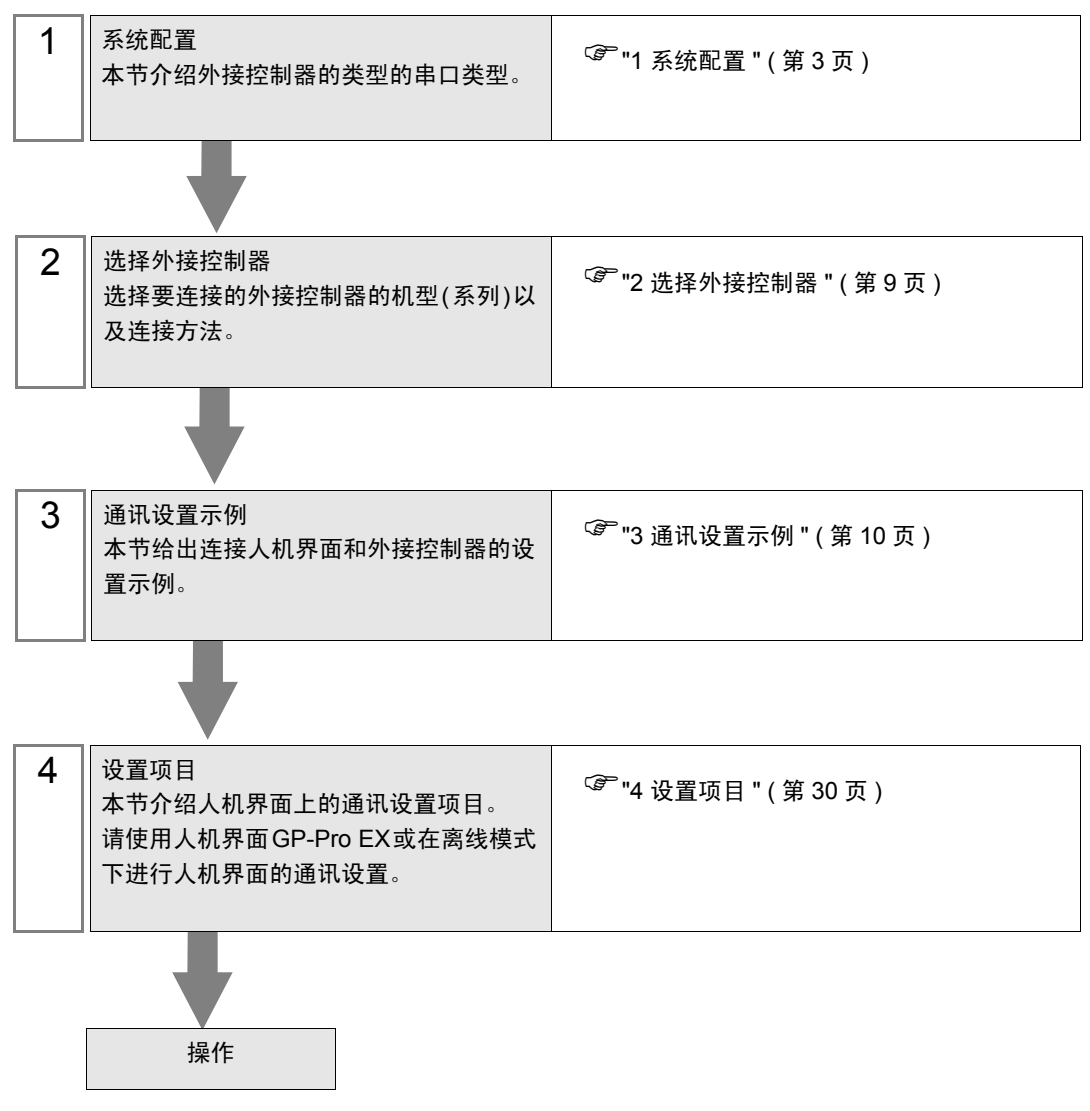

# 系统配置

1

当外接控制器与人机界面连接时的系统配置如下表所示。

| 系列     | CPU                                                                     | 通讯接口                                                                                 | 串口类型      | 设置示例              |
|--------|-------------------------------------------------------------------------|--------------------------------------------------------------------------------------|-----------|-------------------|
|        | Q00CPU<br>Q00JCPU<br>Q01CPU                                             | 0171571                                                                              | 以太网 (UDP) | 设置示例 1(第 10 页)    |
|        |                                                                         | QUILII                                                                               | 以太网 (TCP) | 设置示例 2(第 14 页)    |
|        | Q02CPU<br>Q02HCPU                                                       |                                                                                      | 以太网 (UDP) | 设置示例 1(第 10 页)    |
|        |                                                                         | PU                                                                                   | 以太网 (TCP) | 设置示例 2(第 14 页)    |
|        | Q25HCPU                                                                 | O 171E71-B5                                                                          | 以太网 (UDP) | 设置示例 1(第 10 页)    |
|        | Q03UDECPU<br>Q04UDEHCPU                                                 | Q371E71-B3                                                                           | 以太网 (TCP) | 设置示例 2(第 14 页)    |
| MELSEC | Q06UDEHCPU<br>Q13UDEHCPU                                                | O 171E71-100                                                                         | 以太网 (UDP) | 设置示例 1(第 10 页)    |
| Q 系列   | Q26UDEHCPU                                                              | Q371E71-100                                                                          | 以太网 (TCP) | 设置示例 2(第 14 页)    |
|        |                                                                         |                                                                                      | 以太网 (UDP) | 设置示例 1(第 10 页)    |
|        | Q02UCPU<br>Q03UDCPU<br>Q04UDHCPU<br>Q06UDHCPU<br>Q13UDHCPU<br>Q26UDHCPU | QJ/1E/1-B2                                                                           | 以太网 (TCP) | 设置示例 2(第 14 页)    |
|        |                                                                         | 03UDCPU<br>04UDHCPU<br>06UDHCPU<br>13UDHCPU<br>26UDHCPU<br>QJ71E71-B5<br>QJ71E71-100 | 以太网 (UDP) | 设置示例 1(第 10 页)    |
|        |                                                                         |                                                                                      | 以太网 (TCP) | 设置示例 2(第 14 页)    |
|        |                                                                         |                                                                                      | 以太网 (UDP) | 设置示例 1(第 10 页)    |
|        |                                                                         |                                                                                      | 以太网 (TCP) | 设置示例 2(第 14 页)    |
|        | Q2ACPU<br>Q2ACPU-S1<br>Q3ACPU<br>Q4ACPU<br>Q4ARCPU                      |                                                                                      | 以太网 (UDP) | 设置示例 3(第 18 页)    |
|        |                                                                         |                                                                                      | 以太网 (TCP) | 设置示例 4(第 21 页)    |
|        |                                                                         |                                                                                      | 以太网 (UDP) | 设置示例 3(第 18 页)    |
| MELSEC |                                                                         | AJ/ IQE/ I-B5                                                                        | 以太网 (TCP) | 设置示例 4(第 21 页)    |
| QnA 系列 | Q2ASCPU<br>Q2ASHCPU<br>Q2ASCPU-S1<br>Q2ASHCPU-S1                        | A1SJ71QE71-B2                                                                        | 以太网 (UDP) | 设置示例 3 ( 第 18 页 ) |
|        |                                                                         |                                                                                      | 以太网 (TCP) | 设置示例 4(第 21 页)    |
|        |                                                                         | 2ASCPU-S1<br>2ASHCPU-S1 A1SJ71QE71-B5                                                | 以太网 (UDP) | 设置示例 3 ( 第 18 页 ) |
|        |                                                                         |                                                                                      | 以太网 (TCP) | 设置示例 4(第 21 页)    |
| MELSEC | L02CPU                                                                  | ODU 노행이구 폐현고                                                                         | 以太网 (UDP) | 设置示例 5(第 24 页)    |
| L系列    | L26CPU-BT                                                               | -26CPU-BT CPU 上的以太网接口                                                                | 以太网 (TCP) | 设置示例 6 ( 第 27 页 ) |

- 重 要 • 如果打开工程文件(用 V1.12.04 或以下版本的 Q/QnA series Ethernet 驱动程序创建) 所用的 GP-Pro EX 安装的是 V1.12.05 或以上版本的驱动程序, [Basic] 选项卡中的 [Multiple CPU system] 为勾选状态。请根据所用的环境指定 [Multiple CPU system]。 <sup>②</sup> "■ 控制器设置 "(第 31 页)
  - 可在 GP-Pro EX 中确认驱动程序的版本,方法如下: 从工作区的 [系统设置]窗口中选择 [外接设备列表],查看驱动程序版本。
- 注释 如果将外接控制器的位地址 SM213 置 ON,则可以在 GP-Pro EX 的 [时钟更新设置]中自动更新 GP4000 系列。

有关 [ 时钟更新设置 ] 的更多信息,请参阅 GP-Pro EX 参考手册。

# ■ 连接配置

• 1:1 连接

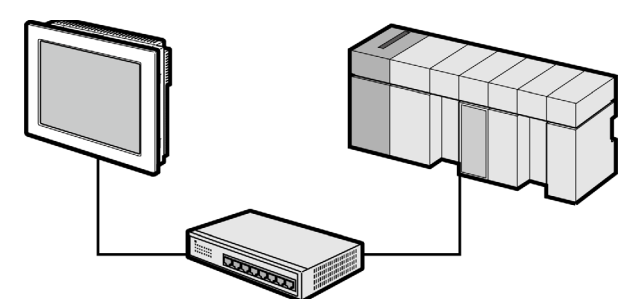

• 1:n 连接(当访问站点是源站点时)

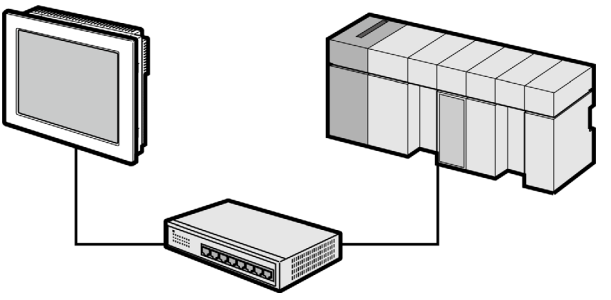

• 1:n 连接 ( 通过网络访问 )

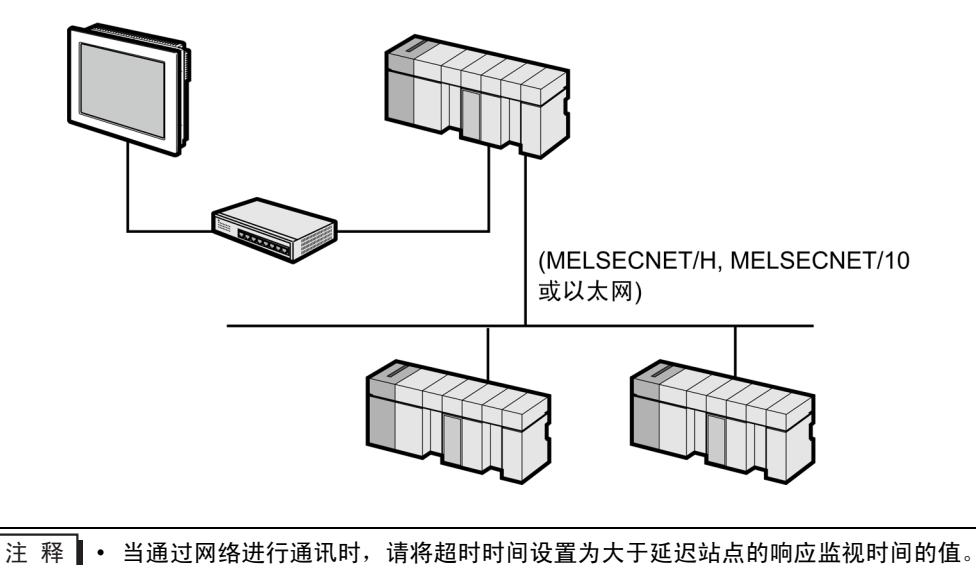

通过网络进行访问的设置示例如下。在"设置项目"中检查各设置项目的详情。

<sup>②予</sup>"4 设置项目 "(第 30 页)

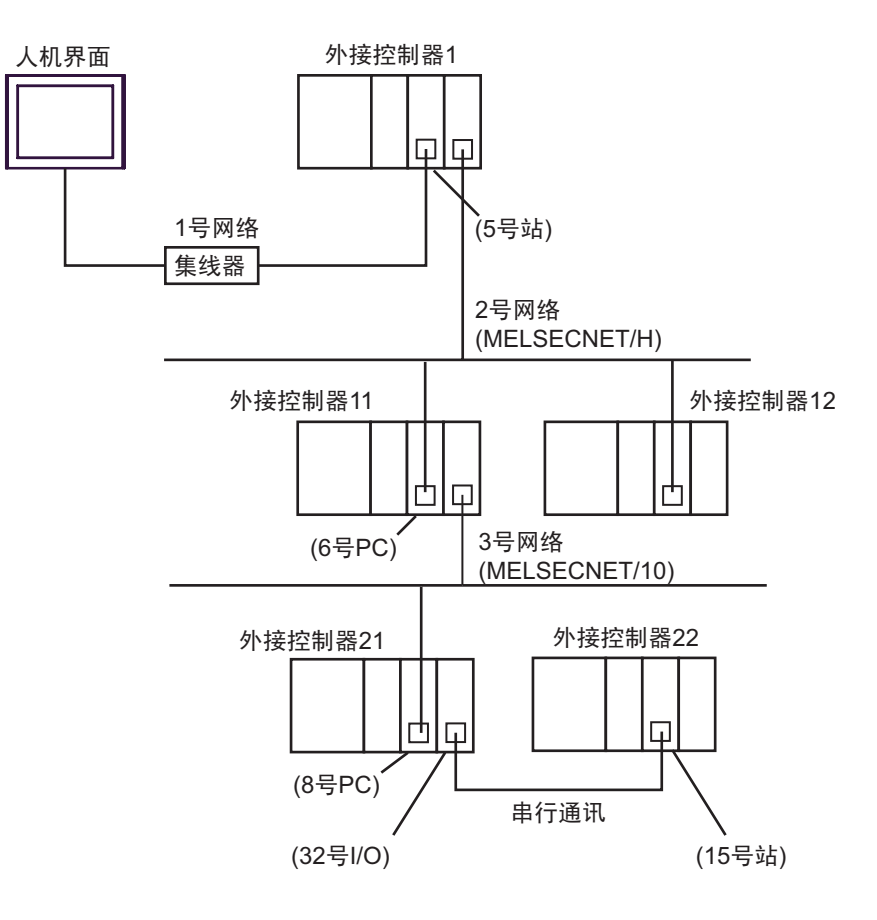

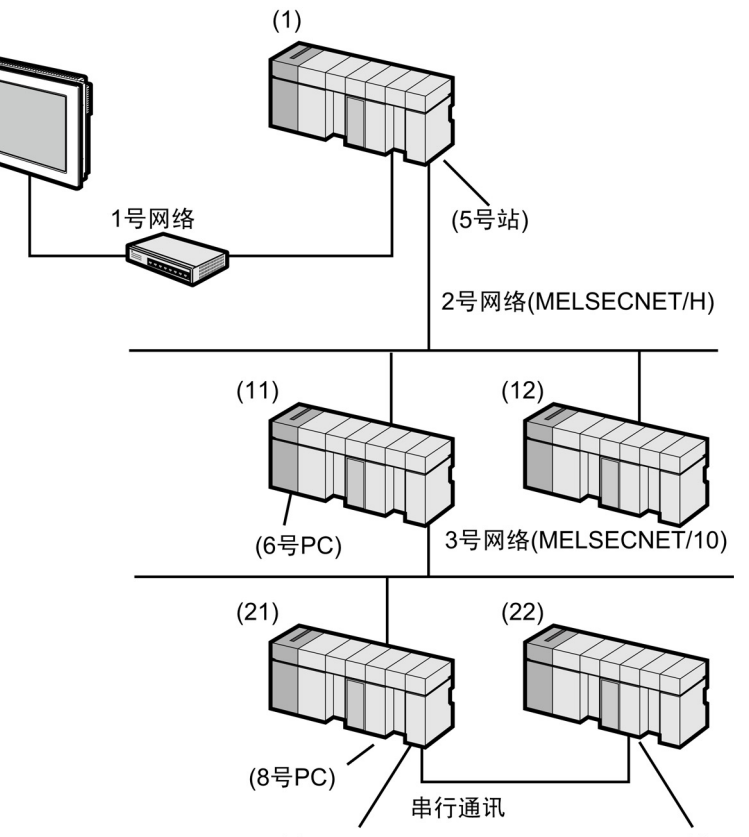

(32号I/O)

(15号站)

| 被访问的外接<br>控制器 | 端口号  | 站号. | 网络号. | PC 号 . | 请求目标模块<br>I/O 号 | 请求目标模块<br>站号 . |
|---------------|------|-----|------|--------|-----------------|----------------|
| 外接控制器<br>(1)  | 1025 | 5   | 0    | 255    | 1023            | 0              |
| 外接控制器<br>(11) | 1026 | 5   | 2    | 6      | 1023            | 0              |
| 外接控制器<br>(22) | 1027 | 5   | 3    | 8      | 32              | 15             |

• n:1 连接

MELSEC-Q系列:最多 16台 \*1 MELSEC-QnA系列:最多 8台 \*2 MELSEC-L系列:最多16台

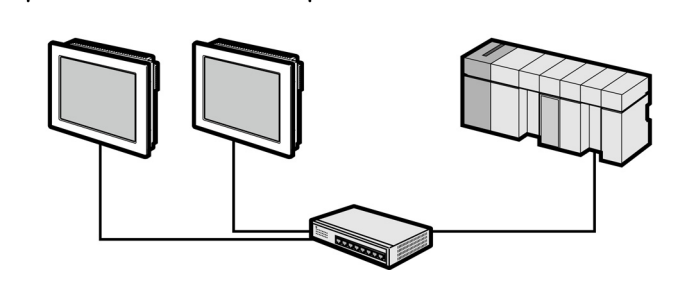

\*1 当通过外接控制器的"打开"设置功能而不是"自动打开 UDP 端口"功能进行数据传输时,

最多可以连接 16 台人机界面。另外,当使用外接控制器的 "自动打开 UDP 端口功能"时,可 连接的人机界面数量没有限制。

- \*2 当通过 外接控制器的参数设置而不是"自动打开 UDP 端口"功能进行数据传输时,最多可以 连接 8 台人机界面。另外,当使用外接控制器的"自动打开 UDP 端口功能"时,可连接的人 机界面数量没有限制。
  - 多 CPU 系统

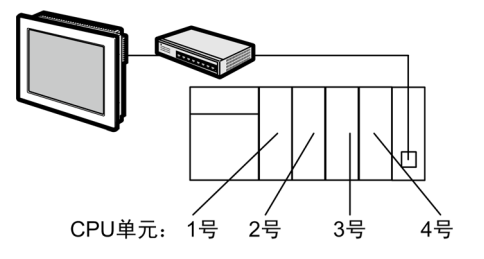

- 注 释 CPU 单元的编号方式是: 将 1 号分配给 CPU 插槽,依次向右将 2、3、4 号分配给其他插 槽。
  - 在多 CPU 系统中,可以访问非直接连接的 CPU 单元。

# 2 选择外接控制器

选择要连接到人机界面的外接控制器。

| ➢ 欢迎使用GP-Pro EX |         |                                 | ×          |
|-----------------|---------|---------------------------------|------------|
|                 |         | C                               |            |
| GP-Pro          | 控制器/PL0 | 2数量 1 芸 🧾                       |            |
|                 |         | 控制器 /PLC1                       |            |
|                 | 制造商     | Mitsubishi Electric Corporation | <b>•</b>   |
|                 | 系列      | Q/QnA Series Ethernet           | <b>•</b>   |
|                 | 端口      | 以太网 (UDP)                       | -          |
|                 |         | <u>请参阅该控制器/PLC连接手册</u>          |            |
|                 |         | 最近使用的控制器/PLC                    |            |
|                 | 4       |                                 |            |
|                 | □ 使用系统  | <b>区</b>                        | 控制器信息      |
|                 |         |                                 |            |
|                 |         |                                 |            |
|                 |         |                                 |            |
|                 |         |                                 |            |
|                 |         |                                 |            |
|                 |         |                                 |            |
|                 |         |                                 |            |
|                 |         |                                 |            |
|                 |         |                                 | <b>1 1</b> |
|                 |         | 返回(B) 通讯设置 新建逻辑 新建画面            |            |

| 设置项目  | 设置描述                                                                                                    |
|-------|----------------------------------------------------------------------------------------------------|
| 制造商   | 选择要连接的外接控制器的制造商。请选择 "Mitsubishi Electric Corporation"。                                                                                      |
| 驱动程序  | 选择要连接的外接控制器的机型(系列)以及连接方法。请选择 "Q/QnA Series<br>Ethernet"。<br>在系统配置的 "Q/QnA Series Ethernet"中检查可连接的外接控制器。<br><sup>② OF</sup> "1 系统配置 "(第 3 页) |
| 使用系统区 | 当同步人机界面的系统区数据和外接控制器的存储器数据时请勾选此项。同步后,<br>您可以使用外接控制器的梯形图程序来切换人机界面上的显示或在人机界面上显示<br>窗口。                                                         |
| 端口    | 从 "Ethernet(UDP)"和 "Ethernet(TCP)"中选择连接到外接控制器的人机界面<br>端口。<br>注释<br>如果使用梯形图监控,请选择 "Ethernet (UDP)"。                                          |

# 3 通讯设置示例

Pro-face 推荐的人机界面和外接控制器通讯设置示例如下。

- 3.1 设置示例 1
  - 设置 GP-Pro EX
  - ◆ 通讯设置

如需显示设置画面,请在工作区的[工程窗口]中选择[控制器/PLC]。

| 控制器/PLC1                                                               |         |
|------------------------------------------------------------------------|---------|
| ·<br>摘要<br>制造商 Mitaubishi Electric Corporation 系列 ロルロA Series Ethernet |         |
|                                                                        |         |
|                                                                        |         |
| 通讯设置                                                                   |         |
| Port No. 1025 🗮                                                        |         |
| Timeout 3 💽 (sec)                                                      |         |
| Retry 2                                                                |         |
| Wait To Send 0 📑 (ms) Default                                          |         |
| 特定控制器的设置                                                               |         |
| 允许的控制器 / <u>添加控制器</u><br>PI C 数量 32                                    |         |
| 编号 控制器名称 设置                                                            | 添加间接控制器 |
| 1 PLC1 IP Address=192.168.000.001,Port No.=1025,Communi                |         |

## ◆ 控制器设置

如需显示设置画面,可从[控制器 /PLC 设置]的[特定控制器的设置]中点击想设置的 🏬 ([设置])外 接控制器。

当 [ 允许的控制器 /PLC 数量 ] 是多个时,您可从 [ 控制器 /PLC] 的 [ 特定控制器的设置 ] 中点击 **ឃៅ** 图标,以添加另一台外接控制器。

| 💰 特定控制器设置 🛛 🔀                             |
|-------------------------------------------|
| PLC1                                      |
| Basic Other Station Access Ladder Monitor |
|                                           |
| IP Address 192. 168. 0. 1                 |
| Port No. 1025                             |
| Communication data code                   |
| Binary code C ASCII code                  |
| Multiple CPU system                       |
| No. of CPU                                |
| Connected to Q Series E71 I/F Module      |
| Default                                   |
|                                           |
| 确定[0] 取消                                  |

#### [Basic] 选项卡

| 診 特定控制器设置                                 |
|-------------------------------------------|
| PLC1                                      |
| Basic Other Station Access Ladder Monitor |
| Network No.                               |
| PC No. 255 📑                              |
| Request destination module                |
| 1/0 No. 1023 🛨                            |
| Station No. 0 💼                           |
|                                           |
|                                           |
|                                           |
| Default                                   |
| 确定(0) 取消                                  |

[Other Station Access] 选项卡

#### [Ladder Monitor] 选项卡

| 💣 特定控制器设置                                              | ×                 |
|--------------------------------------------------------|-------------------|
| PLC1                                                   |                   |
| Basic Other Station Access                             | Ladder Monitor    |
| Host network No.<br>Host station No.<br>PC station No. | 1 4<br>1 4<br>2 4 |
|                                                        | Default<br>2)取消   |

### ♦ 注意

- 和网络管理员确认 IP 地址。请勿设置重复的 IP 地址。
- 在外接控制器上设置与"特定控制器设置"中相同的 IP 地址。
- 需要在人机界面的离线模式下设置人机界面的 IP 地址。
- 使用 UDP/IP 通过网络访问多台 PLC 时有如下限制。
  - 如果将重试次数设置为 0,则在启动时会显示错误消息 "对初始命令的响应超时"。
  - 启动时,只有经过一次超时时间以后,您才能读取控制器数据。

# ■ 设置外接控制器

请在梯形图软件的"参数设置"的"网络参数"中设置外接控制器。

#### ◆ 网络参数 MNET/10H 以太网设置

| 设置项目         | 设置  |
|--------------|-----|
| Network Type | 以太网 |
| Head I/O No. | 任意  |
| Network No.  | 任意  |
| Group No.    | 任意  |
| Station No.  | 任意  |
| 模式           | 联机  |

#### ◆ 以太网操作设置

| 设置项目                                | 设置                        |
|-------------------------------------|---------------------------|
| Communication Data Code<br>Settings | Binary code communication |
| 初始定时设置                              | Always wait for OPEN      |
| IP 地址设置                             | 192.168.0.1               |
| Send Frame Settings                 | Ethernet (V2.0)           |
| TCP Living Confirmation<br>Settings | 任意                        |
| Enable Write during RUN             | 启用                        |

# ♦ 打开设置

| 设置项目                                | 设置                          |
|-------------------------------------|-----------------------------|
| Protocol                            | UDP                         |
| Open Method                         | 未使用                         |
| Source Port No.                     | 401H <sup>*1*2</sup>        |
| Destination IP Address              | 192.168.0.2 <sup>*1*3</sup> |
| Destination Port Number             | 401H <sup>*1*2*3</sup>      |
| Fixed Buffer                        | 任意                          |
| Update Procedure of Fixed<br>Buffer | Procedure exist             |
| Pairing Opening                     | 任意                          |
| Living Confirmation                 | 任意                          |

\*1 和网络管理员确认设置值。

\*2 输入十六进制数。

\*3 调整到与人机界面上的设置一致。

# ♦ 其他设置

以下是仅在必要时设置的项目。

- Initial Settings 与用于 TCP 连接的定时器相关的设置。通常,使用默认设置即可实现通讯。当需要进行自定义设置 时才进行更改。
- Routing Information 仅当使用子网掩码或路由器时才进行设置。
- Auto Open UDP Port 当使用 UDP 端口时,您可以用 PLC 上的自动打开 UDP 端口 (端口号 5000)进行通讯。

## ◆注意

• 和网络管理员确认 IP 地址。请勿设置重复的 IP 地址。

- 3.2 设置示例 2
  - 设置 GP-Pro EX
  - ◆ 通讯设置

如需显示设置画面,请在工作区的[工程窗口]中选择[控制器/PLC]。

| 控制器/PLC1                   |                                                  |                      |
|----------------------------|--------------------------------------------------|----------------------|
| 摘要                         |                                                  | <u> 控制器 / PLC 更改</u> |
| 制造商 Mitsubishi Electric Co | orporation 系列 Q/QnA Series Ethernet              | 端口 以太网 (TCP)         |
| 文本数据模式 2 更改                |                                                  |                      |
| 通讯设置                       |                                                  |                      |
| Port No. 1025              | 🚍 🔽 Auto                                         |                      |
| Timeout 3                  | 🗧 (sec)                                          |                      |
| Retry 2                    |                                                  |                      |
| Wait To Send 0             | 🕂 (ms) 🛛 Default                                 |                      |
| 特定控制器的设置                   |                                                  |                      |
| 允许的控制器/<br>PLC数量 10        | 添加控制器                                            |                      |
| 编号 控制器文称                   | 沿署                                               | 添加间接控                |
| 1 PLC1                     | IP Address=192.168.000.001,Port No.=1025,Communi |                      |

## ◆ 控制器设置

如需显示设置画面,可从 [控制器 /PLC 设置]的 [特定控制器的设置]中点击想设置的 🏬 ([设置])外 接控制器。

当 [ 允许的控制器 /PLC 数量 ] 是多个时,您可从 [ 控制器 /PLC] 的 [ 特定控制器的设置 ] 中点击 **1** 图标,以添加另一台外接控制器。

| 💰 特定控制器设置 🛛 🔀                             |
|-------------------------------------------|
| PLC1                                      |
| Basic Other Station Access Ladder Monitor |
|                                           |
| IP Address 192. 168. 0. 1                 |
| Port No. 1025                             |
| Communication data code                   |
| Binary code C ASCII code                  |
| Multiple CPU system                       |
| No. of CPU                                |
| Connected to Q Series E71 I/F Module      |
| Default                                   |
|                                           |
| 确定[0] 取消                                  |

#### [Basic] 选项卡

| 💣 特定控制器设置               | ×                  |
|-------------------------|--------------------|
| PLC1                    |                    |
| Basic Other Station Acc | ess Ladder Monitor |
| Network No.             |                    |
| PC No.                  | 255 🛨              |
| Request destination mo  | dule               |
| 1/0 No.                 | 1023 🛨             |
| Station No.             | 0 🗧                |
|                         |                    |
|                         |                    |
|                         | Default            |
|                         |                    |
| Ú                       | 11年世」 取消           |

[Other Station Access] 选项卡

#### [Ladder Monitor] 选项卡

| 💰 特定控制器设置                                              | ×              |
|--------------------------------------------------------|----------------|
| PLC1                                                   |                |
| Basic Other Station Access                             | Ladder Monitor |
| Host network No.<br>Host station No.<br>PC station No. |                |
| <br><br>确定[                                            | Default<br>    |

# ♦ 注意

- 和网络管理员确认 IP 地址。请勿设置重复的 IP 地址。
- 在外接控制器上设置与"特定控制器设置"中相同的 IP 地址。
- 需要在人机界面的离线模式下设置人机界面的 IP 地址。

# ■ 设置外接控制器

请在梯形图软件的"参数设置"的"网络参数"中设置外接控制器。

#### ◆ 网络参数 MNET/10H 以太网设置

| 设置项目         | 设置  |
|--------------|-----|
| Network Type | 以太网 |
| Head I/O No. | 任意  |
| Network No.  | 任意  |
| Group No.    | 任意  |
| Station No.  | 任意  |
| 模式           | 联机  |

### ◆ 以太网操作设置

| 设置项目                                | 设置                        |
|-------------------------------------|---------------------------|
| Communication Data Code<br>Settings | Binary code communication |
| 初始定时设置                              | Always wait for OPEN      |
| IP 地址设置                             | 192.168.0.1               |
| Send Frame Settings                 | Ethernet (V2.0)           |
| TCP Living Confirmation<br>Settings | 任意                        |
| Enable Write during RUN             | 启用                        |

# ♦ 打开设置

| 设置项目                                | 设置                   |
|-------------------------------------|----------------------|
| Protocol                            | TCP                  |
| Open Method                         | Unpassive            |
| Source Port No.                     | 401H <sup>*1*2</sup> |
| Destination IP Address              | 无需设置                 |
| Destination Port Number             | 无需设置                 |
| Fixed Buffer                        | 任意                   |
| Update Procedure of Fixed<br>Buffer | Procedure exist      |
| Pairing Opening                     | 任意                   |
| Living Confirmation                 | 任意                   |

\*1 和网络管理员确认设置值。

\*2 输入十六进制数。

# ♦ 其他设置

以下是仅在必要时设置的项目。

- Initial Settings 与用于 TCP 连接的定时器相关的设置。通常,使用默认设置即可实现通讯。当需要进行自定义设置 时才进行更改。
- Routing Information 仅当使用子网掩码或路由器时才进行设置。
- Auto Open UDP Port 当使用 UDP 端口时,您可以用 PLC 上的自动打开 UDP 端口 (端口号 5000)进行通讯。

## ◆注意

• 和网络管理员确认 IP 地址。请勿设置重复的 IP 地址。

- 3.3 设置示例 3
  - 设置 GP-Pro EX
  - ◆ 通讯设置

如需显示设置画面,请在工作区的[工程窗口]中选择[控制器/PLC]。

| 控制器/PLC1        |                                                            |                  |
|-----------------|------------------------------------------------------------|------------------|
| 摘要              |                                                            | <u>控制器/PLC更改</u> |
| 制造商             | fitsubishi Electric Corporation 系列   Q/QnA Series Ethernet | 端口 以太网 (UDP)     |
| 文本数据模式          | 2 更改                                                       |                  |
| 通讯设置            |                                                            |                  |
| Port No.        | 1025 📑                                                     |                  |
| Timeout         | 3 📫 (sec)                                                  |                  |
| Retry           | 2 *                                                        |                  |
| Wait To Send    | 0 (ms) Default                                             |                  |
| 特定控制器的设置        | t                                                          |                  |
| 允许的控制器<br>PLC数量 | 器/ 添加控制器<br>32                                             |                  |
| 编号控制器           | ·····································                      | 添加间接控制器          |
| 👗 1 PLC1        | IP Address=192.168.000.001,Port No.=1025,Communi           | <b>.</b>         |

## ◆ 控制器设置

如需显示设置画面,可从[控制器 /PLC 设置]的[特定控制器的设置]中点击想设置的 🏬 ([设置])外 接控制器。

当 [ 允许的控制器 /PLC 数量 ] 是多个时,您可从 [ 控制器 /PLC] 的 [ 特定控制器的设置 ] 中点击 **ឃៅ** 图标,以添加另一台外接控制器。

| 💰 特定控制器设置                                 |
|-------------------------------------------|
| PLC1                                      |
| Basic Other Station Access Ladder Monitor |
|                                           |
| IP Address 192. 168. 0. 1                 |
| Port No. 1025                             |
| Communication data code                   |
| Binary code C ASCII code                  |
| Multiple CPU system                       |
| No. of CPU                                |
| Connected to Q Series E71 I/F Module      |
|                                           |
|                                           |
| 确定(1) 取消                                  |

#### [Basic] 选项卡

| 診 特定控制器设置                                 |
|-------------------------------------------|
| PLC1                                      |
| Basic Other Station Access Ladder Monitor |
| Network No.                               |
| PC No. 255 📑                              |
| Request destination module                |
| 1/0 No. 1023 🛨                            |
| Station No. 0 💼                           |
|                                           |
|                                           |
|                                           |
| Default                                   |
| 确定(0) 取消                                  |

[Other Station Access] 选项卡

#### [Ladder Monitor] 选项卡

| 💣 特定控制器设置                  | ×              |
|----------------------------|----------------|
| PLC1                       |                |
| Basic Other Station Access | Ladder Monitor |
| Host network No.           | 1              |
| Host station No.           | 1 🗄            |
| PC station No.             | 2 *            |
|                            |                |
|                            |                |
|                            |                |
|                            |                |
|                            | Default        |
| 确定((                       |                |
| - Wilder                   |                |

#### ♦ 注意

- 和网络管理员确认 IP 地址。请勿设置重复的 IP 地址。
- 在外接控制器上设置与"特定控制器设置"中相同的 IP 地址。
- 需要在人机界面的离线模式下设置人机界面的 IP 地址。
- 使用 UDP/IP 通过网络访问多台 PLC 时有如下限制。
  - 如果将重试次数设置为 0,则在启动时会显示错误消息 "对初始命令的响应超时"。
  - 启动时,只有经过一次超时时间以后,您才能读取控制器数据。

# ■ 设置外接控制器

您需要使用 DIP 开关和梯形图程序进行外接控制器的设置。

◆开关

#### 模式设置开关

| 设置 | 设置项目 |
|----|------|
| 0  | 联机   |

通讯条件设置开关

| DIP 开关 | 设置  | 设置项目              |
|--------|-----|-------------------|
| SW1    | OFF | 在 TCP 超时错误时选择离线处理 |
| SW2    | OFF | 数据代码设置            |
| SW3    | OFF | 根据 Y19 操作         |
| SW4    | OFF | 禁用 ( 固定为 OFF)     |
| SW5    | OFF | 禁用 ( 固定为 OFF)     |
| SW6    | OFF | 禁用 ( 固定为 OFF)     |
| SW7    | ON  | CPU 通讯时序设置        |
| SW8    | OFF | 初始定时设置            |

#### ◆ 梯形图程序示例

以下是使用自动打开 UDP 端口号 (默认: 5000) 进行通讯的示例。

- 外接控制器的 IP 地址: 192.168.0.1
- 外接控制器的端口号: 5000

注释 • 使用此功能,您不必在 PLC 上为通讯指定 IP 地址和端口号。

| SM402(仅在RUN后扫描一次) | (初始化命令)                          |
|-------------------|----------------------------------|
|                   | ——————— [PLS MO] 初始化触发处理         |
| MO X1F(WDT错误检测)   |                                  |
| -II-/1            | [DMOVP HC0A80001 D1000] PLC的IP地址 |
|                   | [DT0 H0 H0 D1000 K1]复制到缓冲器       |
|                   | [SET Y19] 初始化请求                  |
|                   | ————— [END]                      |

以上示例是使外接控制器能够与人机界面进行 UDP 通讯的最简梯形图。有关错误处理和 TCP 通讯等的 更多信息,请参阅外接控制器的参考手册。

- 3.4 设置示例 4
  - 设置 GP-Pro EX
  - ◆ 通讯设置

如需显示设置画面,请在工作区的[工程窗口]中选择[控制器/PLC]。

| 控制器/PLC1         |                                                   |                     |
|------------------|---------------------------------------------------|---------------------|
| 摘要               |                                                   | <u>控制器 / PLC 更改</u> |
| 制造商 Mitsubi      | shi Electric Corporation 系列 Q/QnA Series Ethernet | 端口 以太网 (TCP)        |
| 文本数据模式           | 2 更改                                              |                     |
| 通讯设置             |                                                   |                     |
| Port No.         | 1025 🚔 🔽 Auto                                     |                     |
| Timeout          | 3 📑 (sec)                                         |                     |
| Retry            | 2 *                                               |                     |
| Wait To Send     | 0 📑 (ms) Default                                  |                     |
| 特定控制器的设置         |                                                   |                     |
| 允许的控制器/<br>PL℃数量 | <u>添加控制器</u><br>16                                |                     |
| 编号 控制器名称         | · 设置                                              | 添加间接控制器             |
| 👗 1 PLC1         | IP Address=192.168.000.001,Port No.=1025,Communi  | <b>.</b>            |

## ◆ 控制器设置

如需显示设置画面,可从 [控制器 /PLC 设置]的 [特定控制器的设置]中点击想设置的 🏬 ([设置])外 接控制器。

| 如需连接多台外接控制器, | 请从 [ 控制器 /PLC] 的 [ | 特定控制器的设置 | 中点击 | 📑 图标, | 从而添加另 |
|--------------|--------------------|----------|-----|-------|-------|
| 一台外接控制器。     |                    |          |     |       |       |

| 診 特定控制器设置                                 |
|-------------------------------------------|
| PLC1                                      |
| Basic Other Station Access Ladder Monitor |
|                                           |
| IP Address 192. 168. 0. 1                 |
| Port No. 1025 📑                           |
| Communication data code                   |
| Binary code C ASCII code                  |
| Multiple CPU system                       |
| No. of CPU                                |
| Connected to Q Series E71 I/F Module      |
|                                           |
| Default                                   |
| 确定(0) 取消                                  |

[Basic] 选项卡

#### [Other Station Access] 选项卡

| 💰 特定控制器设置 🛛 🔀                             |
|-------------------------------------------|
| PLC1                                      |
| Basic Other Station Access Ladder Monitor |
| Network No. 0 *<br>PC No. 255 *           |
| Request destination module                |
| 1/0 No. 1023 💼                            |
| Station No. 0 🛨                           |
|                                           |
|                                           |
| Default                                   |
| <br>确定[ <u>0</u> ] 取消                     |

#### [Ladder Monitor] 选项卡

| 💰 特定控制器设置                                              | ×              |
|--------------------------------------------------------|----------------|
| PLC1                                                   |                |
| Basic Other Station Access                             | Ladder Monitor |
| Host network No.<br>Host station No.<br>PC station No. |                |
|                                                        | Default        |
| 确定[                                                    | 2) 取消          |

#### ♦ 注意

- 和网络管理员确认 IP 地址。请勿设置重复的 IP 地址。
- 在外接控制器上设置与"特定控制器设置"中相同的 IP 地址。
- 需要在人机界面的离线模式下设置人机界面的 IP 地址。

# ■ 设置外接控制器

您需要使用 DIP 开关和梯形图程序进行外接控制器的设置。

◆开关

#### 模式设置开关

| 设置 | 设置项目 |
|----|------|
| 0  | 联机   |

通讯条件设置开关

| DIP 开关 | 设置  | 设置项目              |
|--------|-----|-------------------|
| SW1    | OFF | 在 TCP 超时错误时选择离线处理 |
| SW2    | OFF | 数据代码设置            |
| SW3    | OFF | 根据 Y19 操作         |
| SW4    | OFF | 禁用 ( 固定为 OFF)     |
| SW5    | OFF | 禁用 ( 固定为 OFF)     |
| SW6    | OFF | 禁用 ( 固定为 OFF)     |
| SW7    | ON  | CPU 通讯时序设置        |
| SW8    | OFF | 初始定时设置            |

## ◆ 梯形图程序示例

以下是使用自动打开 UDP 端口号 (默认: 5000) 进行通讯的示例。

- 外接控制器的 IP 地址: 192.168.0.1
- 外接控制器的端口号:5000

| 注 释 | • | 使用此功能, | 您不必在 PLC 上为通讯指定 IP | 地址和端口号。 |
|-----|---|--------|--------------------|---------|
|-----|---|--------|--------------------|---------|

| SM402(仅在RUN后扫描一次)<br>—— I I ——————————————————————————————— | (初始化命令)<br>── ── ── ── ── [PLS MO] 初始化触发处理                                                       |
|-------------------------------------------------------------|--------------------------------------------------------------------------------------------------|
| MO X1F(WDT错误检测)                                             |                                                                                                  |
|                                                             | [DMOVP HC0A80001 D1000]PLC的IP地址<br>[DT0 H0 H0 D1000 K1]复制到缓冲器<br>[SET Y19]初始化请求<br>——————— [END] |

以上示例是使外接控制器能够与 AGP 进行 UDP 通讯的最简梯形图。有关错误处理和 TCP 通讯等的更 多信息,请参阅外接控制器的参考手册。

- 3.5 设置示例 5
  - 设置 GP-Pro EX
  - ◆ 通讯设置

如需显示设置画面,请在工作区的[工程窗口]中选择[控制器/PLC]。

| 控制器/PLC1       |                        |                |            |                         |    |                  |
|----------------|------------------------|----------------|------------|-------------------------|----|------------------|
| 摘要             |                        |                |            |                         |    | <u>控制器/PLC更改</u> |
| 制造商            | Mitsubishi Electric Co | orporation 矛   | 刻 🏼        | Q/QnA Series Ethernet   |    | 端口 以太网 (UDP)     |
| 文本数据模式         | 2 更改                   |                |            |                         |    |                  |
| 通讯设置           |                        |                |            |                         |    |                  |
| Port No.       | 1025                   | ÷              |            |                         |    |                  |
| Timeout        | 3                      | ÷ (sec)        |            |                         |    |                  |
| Retry          | 2                      | ÷              |            |                         |    |                  |
| Wait To Ser    | nd 0                   | ÷ (ms)         | Defaul     | t                       |    |                  |
| 特定控制器的设        | 置                      |                |            |                         |    |                  |
| 允许的控制<br>PLC数量 | <u></u><br>132         | 添加控制器          |            |                         |    |                  |
| 编号 控制          | 副器名称                   | 设置             |            |                         |    | 添加间接控制器          |
| 👗 1 PL         | C1 III                 | IP Address=192 | 2.168.000. | 001,Port No.=1025,Commu | ni | <b>.</b>         |

## ◆ 控制器设置

如需显示设置画面,可从 [控制器 /PLC 设置]的 [特定控制器的设置]中点击想设置的 🏬 ([设置])外 接控制器。

当 [ 允许的控制器 /PLC 数量 ] 是多个时,您可从 [ 控制器 /PLC] 的 [ 特定控制器的设置 ] 中点击 **1** 图标,以添加另一台外接控制器。

| 💰 特定控制器设置 🛛 🗙 🗙                           |
|-------------------------------------------|
| PLC1                                      |
| Basic Other Station Access Ladder Monitor |
|                                           |
| IP Address 192. 168. 0. 1                 |
| Port No. 1025                             |
| Communication data code                   |
| Binary code O ASCII code                  |
| Multiple CPU system                       |
| No. of CPU 1                              |
| Connected to Q Series E71 I/F Module      |
| Default                                   |
| Deraut                                    |
| 确定[2] 取消                                  |

#### [Basic] 选项卡

| 💕 特定控制器设置             | ×                     |
|-----------------------|-----------------------|
| PLC1                  |                       |
| Basic Other Station   | Access Ladder Monitor |
| Network No.<br>PC No. | 0 *<br>255 *          |
| Request destination   | module                |
| 1/0 No.               | 1023 📫                |
| Station No.           | 0 🔹                   |
|                       |                       |
|                       |                       |
|                       | Default               |
|                       | 确定[]] 取消              |

[Other Station Access] 选项卡

#### [Ladder Monitor] 选项卡

| 💰 特定控制器设置                                              | ×              |
|--------------------------------------------------------|----------------|
| PLC1                                                   |                |
| Basic Other Station Access                             | Ladder Monitor |
| Host network No.<br>Host station No.<br>PC station No. |                |
| 确定(                                                    | Default<br>取消  |

#### ♦ 注意

- [Connected to Q Series E71 I/F Module] 项被取消勾选。
- 和网络管理员确认 IP 地址。请勿设置重复的 IP 地址。
- 在外接控制器上设置与"特定控制器设置"中相同的 IP 地址。
- 需要在人机界面的离线模式下设置人机界面的 IP 地址。

# ■ 设置外接控制器

请使用梯形图软件 (GX-Developer Ver.8.88S) 配置通讯设置。完成设置后,重启外接控制器,使设置生效。详情请参阅外接控制器的手册。

- 1 启动梯形图软件。
- 2 双击 [Parameter] 下的 [PC Parameter]。
- 3 在弹出窗口的 [Built-in Ethernet port] 选项卡中配置以下设置。

| 设置项目                                | 设置                        |
|-------------------------------------|---------------------------|
| IP 地址                               | 192.168.0.1               |
| Subnet Mask pattern                 | 任意                        |
| Default Router IP Address           | 任意                        |
| Communication Data Code<br>Settings | Binary code communication |
| Enable Write during RUN             | 启用*1                      |

\*1 即使 CPU 处于运行状态也可写入外接控制器。

- 4 点击 [Open settings]。
- 5 在弹出的窗口中配置以下设置。

| 设置项目            | 设置                 |
|-----------------|--------------------|
| Protocol        | UDP                |
| Open Method     | MC Protocol        |
| Source Port No. | 401H <sup>*1</sup> |

\*1 输入 "0401H~1387H"和 "1392H~FFFEH"范围内的一个整数表示源端口号。 和网络管理员确认设置值。

6 点击 [End]。

- 3.6 设置示例 6
  - 设置 GP-Pro EX
  - ◆ 通讯设置

如需显示设置画面,请在工作区的[工程窗口]中选择[控制器/PLC]。

| 控制器/PLC1         |                                                  |                  |
|------------------|--------------------------------------------------|------------------|
| 摘要               |                                                  | <u>控制器/PLC更改</u> |
| 制造商 Mits         | ubishi Electric Corporation   系列                 | 端口 以太网 (TCP)     |
| 文本数据模式           | 2 更改                                             |                  |
| 通讯设置             |                                                  |                  |
| Port No.         | 1025 🚔 🗹 Auto                                    |                  |
| Timeout          | 3 <u>*</u> (sec)                                 |                  |
| Retry            | 2 -                                              |                  |
| Wait To Send     | 0 (ms) Default                                   |                  |
| 特定控制器的设置         |                                                  |                  |
| 允许的控制器/<br>PLC数量 | ' <u>添加控制器</u><br>16                             |                  |
|                  | 3称 设置                                            | 添加间接控制器          |
| 👗 1 🛛 PLC1       | IP Address=192.168.000.001,Port No.=1025,Communi | <b>.</b>         |

## ◆ 控制器设置

如需显示设置画面,可从 [控制器 /PLC 设置]的 [特定控制器的设置]中点击想设置的 🏬 ([设置])外 接控制器。

| 如需连接多台外接控制器, | 请从 [ 控制器 /PLC] 的 [ 特定控制器的设置 ] | ] 中点击 | 图标, | 从而添加另 |
|--------------|-------------------------------|-------|-----|-------|
| 一台外接控制器。     |                               |       |     |       |

| 💰 特定控制器设置 🛛 🗙 🗙                           |
|-------------------------------------------|
| PLC1                                      |
| Basic Other Station Access Ladder Monitor |
|                                           |
| IP Address 192. 168. 0. 1                 |
| Port No. 1025 芸                           |
| Communication data code                   |
| Binary code     C ASCII code              |
| Multiple CPU system                       |
| No. of CPU 1                              |
| Connected to Q Series E71 I/F Module      |
|                                           |
| Default                                   |
| 确定(1) 取消                                  |

[Basic] 选项卡

#### [Other Station Access] 选项卡

| 💰 特定控制器设置 🛛 🔀                             |
|-------------------------------------------|
| PLC1                                      |
| Basic Other Station Access Ladder Monitor |
| Network No. 0 *<br>PC No. 255 *           |
| Request destination module                |
| 1/0 No. 1023 💼                            |
| Station No. 0 😑                           |
|                                           |
|                                           |
| Default                                   |
| <br>确定( <u>0</u> ) 取消                     |

#### [Ladder Monitor] 选项卡

| 💣 特定控制器设置                                              | ×              |
|--------------------------------------------------------|----------------|
| PLC1                                                   |                |
| Basic Other Station Access                             | Ladder Monitor |
| Host network No.<br>Host station No.<br>PC station No. |                |
|                                                        | Default<br>取消  |

#### ♦ 注意

- [Connected to Q Series E71 I/F Module] 项被取消勾选。
- 和网络管理员确认 IP 地址。请勿设置重复的 IP 地址。
- 在外接控制器上设置与"特定控制器设置"中相同的 IP 地址。
- 需要在人机界面的离线模式下设置人机界面的 IP 地址。

# ■ 设置外接控制器

请使用梯形图软件 (GX-Developer Ver.8.88S) 配置通讯设置。完成设置后,重启外接控制器,使设置生效。详情请参阅外接控制器的手册。

- 1 启动梯形图软件。
- 2 双击 [Parameter] 下的 [PC Parameter]。
- 3 在弹出窗口的 [Built-in Ethernet port] 选项卡中配置以下设置。

| 设置项目                                | 设置                        |
|-------------------------------------|---------------------------|
| IP 地址                               | 192.168.0.1               |
| Subnet Mask pattern                 | 任意                        |
| Default Router IP Address           | 任意                        |
| Communication Data Code<br>Settings | Binary code communication |
| Enable Write during RUN             | 启用*1                      |

\*1 即使 CPU 处于运行状态也可写入外接控制器。

- 4 点击 [Open settings]。
- 5 在弹出的窗口中配置以下设置。

| 设置项目            | 设置                 |
|-----------------|--------------------|
| Protocol        | TCP                |
| Open Method     | MC Protocol        |
| Source Port No. | 401H <sup>*1</sup> |

\*1 输入 "0401H~1387H"和 "1392H~FFFEH"范围内的一个整数表示源端口号。 和网络管理员确认设置值。

6 点击 [End]。

# 4 设置项目

请使用 GP-Pro EX 或在人机界面的离线模式下进行人机界面的通讯设置。 各参数的设置必须与外接控制器的一致。

<sup>②]</sup> "3 通讯设置示例 "(第 10 页)

注 释 • 在人机界面的离线模式下设置其 IP 地址。 <sup>(3)\*</sup> 维护 / 故障排除手册 "以太网设置"

# 4.1 GP-Pro EX 中的设置项目

# ■ 通讯设置

如需显示设置画面,请在工作区的[工程窗口]中选择[控制器 /PLC]。

| 控制器/PLC1           |                                                  |                  |
|--------------------|--------------------------------------------------|------------------|
| 摘要                 |                                                  | <u>控制器/PLC更改</u> |
| 制造商 Mitsubish      | ni Electric Corporation 系列                       | 端口 以太网 (TCP)     |
| 文本数据模式 [           | 2 更改                                             |                  |
| 通讯设置               |                                                  |                  |
| Port No.           | 1025 🛃 🔽 Auto                                    |                  |
| Timeout            | 3 (sec)                                          |                  |
| Retry              | 2 🕂                                              |                  |
| Wait To Send       | 0 (ms) Default                                   |                  |
| 特定控制器的设置           |                                                  |                  |
| 允许的控制器 /<br>PLC 数量 | <u>添加控制器</u><br>16                               |                  |
| 编号控制器名称            | ·····································            | 添加间接控<br>制器      |
| 👗 1 🛛 PLC1         | IP Address=192.168.000.001,Port No.=1025,Communi | 5                |

| 设置项目         | 设置描述                                                          |
|--------------|---------------------------------------------------------------|
|              | 输入 1025 到 65535 之间的整数表示人机界面的端口号。如果勾选 [Auto] 选项,将会自动<br>设置端口号。 |
| Port No.     | 注释                                                            |
|              | • 仅当在 [ 连接方式 ] 中选择了 "以太网 (TCP)"时,才可以设置 [Auto]。                |
|              | 输入 1 到 127 之间的整数表示人机界面等待外接控制器响应的时间 (s)。                       |
| Timeout      | 注释                                                            |
|              | • 当通过网络进行通讯时,请将超时时间设置为大于延迟站点的响应监视时间的值。                        |
| Retry        | 输入 0 到 255 之间的整数表示当外接控制器没有响应时,人机界面重新发送命令的次数。                  |
| Wait to Send | 输入 0 到 255 之间的整数表示人机界面从接收包到发送下一命令之间的等待时间 (ms)。                |

# ■ 控制器设置

如需显示设置画面,可从 [控制器 /PLC 设置]的 [特定控制器的设置]中点击想设置的 🏬 ([设置])外 接控制器。

当 [ 允许的控制器 /PLC 数量 ] 是多个时,您可从 [ 控制器 /PLC] 的 [ 特定控制器的设置 ] 中点击 👥 图标,以添加另一台外接控制器。

◆ [Basic] 选项卡

| 💕 特定控制器设置             | ×                     |
|-----------------------|-----------------------|
| PLC1                  |                       |
| Basic Other Station . | Access Ladder Monitor |
|                       |                       |
| IP Address            | 192. 168. 0. 1        |
| Port No.              | 1025 🚊                |
| Communication data    | a code                |
| Binary code           | C ASCII code          |
| Multiple CPU sys      | tem                   |
| No. of CPU            | 1 .                   |
| 🔽 Connected to Q      | Series E71 I/F Module |
|                       |                       |
|                       | Default               |
|                       | 确定(1) 取消              |

| 设置项目                                    | 设置描述                                                                          |  |  |
|-----------------------------------------|-------------------------------------------------------------------------------|--|--|
|                                         | 设置外接控制器的 IP 地址。                                                               |  |  |
| IP Address                              | 注释                                                                            |  |  |
|                                         | • 和网络管理员确认 IP 地址。请勿设置重复的 IP 地址。                                               |  |  |
|                                         | 输入 1025 到 65535 之间的整数表示外接控制器的端口号 ( 十进制 )。                                     |  |  |
| Port No.                                |                                                                               |  |  |
| FOILING.                                | • 请勿使用以下端口号,因以太网机型将它们保留在系统中。                                                  |  |  |
|                                         | TCP 连接: 5000-5002                                                             |  |  |
| Communication data<br>Code              | 从 "Binary" 或 "ASCII" 中选择与外接控制器通讯使用的数据格式。                                      |  |  |
| Multiple CPU system                     | 使用多 CPU 系统时请选此项。                                                              |  |  |
|                                         | 输入 1 到 4 之间的整数表示使用的多 CPU 系统中 CPU 单元的编号。                                       |  |  |
| No. of CPU                              | 注释                                                                            |  |  |
|                                         | • 只有勾选了 [Multiple CPU system] 时才可以设置 [No. of CPU]。                            |  |  |
| Connected to Q Series<br>E71 I/F Module | 仅当使用 Q 系列 E71 接口模块时勾选此复选框。<br>如果未使用 Q 系列 E71 接口模块而勾选了此复选框,在外接控制器上将会显示错<br>误消息 |  |  |
|                                         | 0                                                                             |  |  |

| ₹                 |                           |
|-------------------|---------------------------|
| 💣 特定控制器设置         | ×                         |
| PLC1              |                           |
| Basic Other Stati | ion Access Ladder Monitor |
| Network No.       | 0 🚊                       |
| PC No.            | 255                       |
| Request destinal  | tion module               |
| 1/0 No.           | 1023 🕂                    |
| Station No.       | 0 🛨                       |
|                   |                           |
|                   |                           |
|                   | Default                   |
|                   | 确定(1) 取消                  |

| 设置项目        | 设置描述                                                                                          |
|-------------|-----------------------------------------------------------------------------------------------|
| Network No. | 当通过网络进行通讯时设置 I/O 号。输入 0 到 239 之间的整数表示要与之通讯的外<br>接控制器的网络号。如果不通过网络进行通讯,请输入 0。                   |
| PC No.      | 当通过网络进行通讯时设置 I/O 号。输入 0 到 64 之间或 125 到 126 之间的整数表<br>示要与之通讯的外接控制器的 PC 编号。如果不通过网络进行通讯,请输入 255。 |
| I/O No.     | 当通过网络进行通讯时设置 I/O 号。输入 0 到 511 之间的整数表示要与之通讯的外<br>接控制器的 I/O 编号。如果不通过网络进行通讯,请输入 1023。            |
| Station No. | 输入 0 到 31 之间的整数表示外接控制器的站号。                                                                    |

# ◆ [Other Station Access] 选项+

◆ [Ladder Monitor] 选项卡

[Ladder Monitor] 选项卡上的内容用于 PLC 梯形图监控。如果不使用 PLC 梯形图监控,设置值将无效。 有关梯形图监控的详情请参阅 "Mitsubishi Electric Q Series PLC 梯形图监控操作手册"。

| 💣 特定控制器设置                                              | ×              |
|--------------------------------------------------------|----------------|
| PLC1                                                   |                |
| Basic Other Station Access                             | Ladder Monitor |
| Host network No.<br>Host station No.<br>PC station No. |                |
|                                                        | Default<br>取消  |

| 设置项目             | 设置描述                         |
|------------------|------------------------------|
| Host network No. | 输入1到239之间的数表示人机界面所连接的网络编号。   |
| Host station No. | 输入1到64间的数表示人机界面的PC站号。        |
| PC station No.   | 输入1到64之间的数表示直接连接的外接控制器的PC站号。 |

| 注 | 释 | • | 在同一网络中请勿设置重复的 PC 站号。 |
|---|---|---|----------------------|
|---|---|---|----------------------|

- 如果在 PLC 梯形图监控画面上显示错误消息,请将 [Host network No.](在 [Ladder Monitor] 选项卡上)设置得与 [Network No.](在 [Other Station Access] 选项卡上)一样。
   另外请将 [PC station No.](在 [Ladder Monitor] 选项卡上)设置得与 [PC No.](在 [Other Station Access] 选项卡上)一样。
- 如果外接控制器是通过串行通讯模块进行连接的,则对该外接控制器不能使用 PLC 梯形图 监控。

• [Ext. Setting] 选项卡的设置 示例如下。

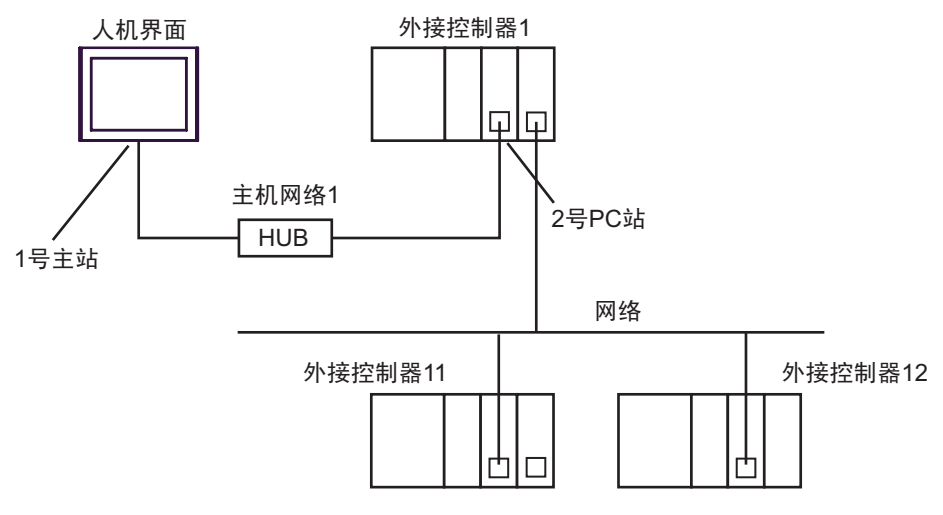

| 设置项目             | 设置 |
|------------------|----|
| Host network No. | 1  |
| Host station No. | 1  |
| PC station No.   | 2  |

4.2 离线模式下的设置项目

注释 • 有关如何进入离线模式以及操作方面的更多信息,请参阅"维护/故障排除手册"。 <sup>③ \*</sup> 维护/故障排除手册"离线模式"

# ■ 通讯设置

如需显示设置画面,请在离线模式下触摸 [Peripheral Settings] 中的 [Device/PLC Settings]。在显示的 列表中触摸想设置的外接控制器。

| Comm.           | Device                                  |         |                                            | -                      |
|-----------------|-----------------------------------------|---------|--------------------------------------------|------------------------|
| Q/QnA Series Et | thernet                                 |         | [TCP]                                      | Page 1/1               |
|                 | Port No.                                | ○ Fixed | <ul> <li>Auto</li> <li>1025 ▼ ▲</li> </ul> | ]                      |
|                 | Timeout(s)<br>Retry<br>Wait To Send(ms) |         | 3 ▼ ▲<br>0 ▼ ▲<br>0 ▼ ▲                    |                        |
|                 |                                         |         |                                            |                        |
|                 |                                         |         |                                            |                        |
|                 | Exit                                    |         | Back                                       | 2009/10/15<br>15:35:09 |

| 设置项目             | 设置描述                                                                                                    |  |  |
|------------------|----------------------------------------------------------------------------------------------------|--|--|
| Port No.         | 设置人机界面的端口号。<br>如果是 UDP 连接,无论您选择的是 [Fixed] 还是 [Auto],都会分配输入的端口号。<br>如果是 TCP 连接,请选择 [Fixed] 或 [Auto]。如果选择 [Fixed],请输入 1025 到 65535<br>之间的整数表示人机界面的端口号。如果选择 [Auto],则无论输入何值,都将自动分配端<br>口号。 |  |  |
| Timeout(s)       | 输入 1 到 127 之间的整数表示人机界面等待外接控制器响应的时间 (s)。<br>注释<br>• 当通过网络进行通讯时,请将超时时间设置为大于延迟站点的响应监视时间的值。                                                                                                |  |  |
| Retry            | 输入 0 到 255 之间的整数表示当外接控制器没有响应时,人机界面重新发送命令的次数。                                                                                                    |  |  |
| Wait to Send(ms) | 输入 0 到 255 之间的整数表示人机界面从接收包到发送下一命令之间的等待时间 (ms)。                                                                                                    |  |  |

# ■ 控制器设置

如需显示设置画面,请触摸 [Peripheral Settings] 中的 [Device/PLC Settings]。在显示的列表中触摸您 想设置的外接控制器,然后触摸 [Device]。

(第1页,共2页)

| Comm.           | Device                 |                             |
|-----------------|------------------------|-----------------------------|
|                 |                        |                             |
| Q/QnA Series Et | hernet                 | [TCP] Page 1/2              |
| Devic           | e/PLC Name PLC1        |                             |
|                 | IP Address<br>Port No. | 192 168 Ø 1<br>1025 💌 🔺     |
|                 | Data Code              | ● Binary   ◆ ASCII          |
|                 | Multiple CPU           | NotUse                      |
|                 | Q Series E71 I/F       | ON.                         |
|                 |                        |                             |
|                 |                        |                             |
|                 |                        | <b>→</b>                    |
|                 | Exit                   | Back 2009/10/15<br>15:35:13 |

| 设置项目             | 设置描述                                                                                      |
|------------------|-------------------------------------------------------------------------------------------|
| Device/PLC Name  | 选择要进行设置的外接控制器。控制器名称是用 GP-Pro EX 设置的外接控制器的<br>名称。 ( 初始设置为 [PLC1])                          |
|                  | 设置外接控制器的 IP 地址。                                                                           |
| IP Address       | 注释                                                                                        |
|                  | • 和网络管理员确认 IP 地址。请勿设置重复的 IP 地址。                                                           |
|                  | 输入 1025 到 65535 之间的整数表示外接控制器的端口号 ( 十进制 )。                                                 |
| Port No.         |                                                                                           |
|                  | • 请勿使用以下端口号,因以太网机型将它们保留在系统中。<br>UDP 连接:5001-5002<br>TCP 连接:5000-5002                      |
| Data Code        | 从 "Binary" 或 "ASCII" 中选择与外接控制器通讯使用的数据格式。                                                  |
| Multiple CPU     | 根据是否使用多 CPU 系统显示为 "NotUse"或 "1 到 4"。                                                      |
| Q Series E71 I/F | 根据是否使用了 Q 系列 E71 接口模块选择 "ON"或 "OFF"。<br>如果未使用 Q 系列 E71 接口模块而选择了 "ON",在外接控制器上将会显示错误<br>消息。 |

# (第2页,共2页)

[Ext. Setting] 选项卡 的内容用于 PLC 梯形图监控。如果不使用 PLC 梯形图监控,设置值将无效。有关 梯形图监控的详情请参阅 "Mitsubishi Electric Q Series PLC 梯形图监控操作手册"。

| Comm.           | Device                                                                 |                    |                     |                        |
|-----------------|------------------------------------------------------------------------|--------------------|---------------------|------------------------|
|                 |                                                                        |                    |                     |                        |
| Q/QnA Series Et | hernet                                                                 |                    | [TCP]               | Page 2/2               |
| Devic           | e/PLC Name PL                                                          | 01                 |                     |                        |
|                 | Network No.<br>PC No.                                                  |                    | 0 🔻 🔺<br>255 🔻 🔺    |                        |
|                 | Request destinat<br>I/O No.<br>Station No.                             | ion module         | 1023 V A            |                        |
|                 | Ladder Monitor S<br>Host network N<br>Host station N<br>PC station No. | etting<br> o<br> o | 1 ▼<br>1 ▼<br>2 ▼ ▲ |                        |
|                 |                                                                        |                    |                     | •                      |
|                 | Exit                                                                   |                    | Back                | 2009/10/15<br>15:35:18 |

| 设置项目             | 设置描述                                                                                          |
|------------------|-----------------------------------------------------------------------------------------------|
| Device/PLC Name  | 选择要进行设置的外接控制器。控制器名称是用 GP-Pro EX 设置的外接控制器的<br>名称。 ( 初始设置为 [PLC1])                              |
| Network No.      | 当通过网络进行通讯时设置 I/O 号。输入 0 到 239 之间的整数表示要与之通讯的外<br>接控制器的网络号。如果不通过网络进行通讯,请输入 0。                   |
| PC No.           | 当通过网络进行通讯时设置 I/O 号。输入 0 到 64 之间或 125 到 126 之间的整数表<br>示要与之通讯的外接控制器的 PC 编号。如果不通过网络进行通讯,请输入 255。 |
| I/O No.          | 当通过网络进行通讯时设置 I/O 号。输入 0 到 511 之间的整数表示要与之通讯的外<br>接控制器的 I/O 编号。如果不通过网络进行通讯,请输入 1023。            |
| Station No.      | 输入0到31之间的整数表示外接控制器的站号。                                                                        |
| Host network No. | 输入1到239之间的数表示人机界面所连接的网络编号。                                                                    |
| Host station No. | 输入 1 到 64 间的数表示人机界面的 PC 站号。                                                                   |
| PC station No.   | 输入1到64之间的数表示直接连接的外接控制器的PC站号。                                                                  |

注释 • 在同一网络中请勿设置重复的 PC 站号。

• 有关 [Ladder Monitor] 选项卡的设置示例,请参阅 "GP-Pro EX 中的设置项目"中的 [[Ladder Monitor] 选项卡。

☞ " ◆ [Ladder Monitor] 选项卡 " ( 第 33 页 )

# 5 支持的寄存器

支持的寄存器地址范围如下表所示。请注意,实际支持的寄存器范围取决于所使用的外接控制器。请在 使用的外接控制器的手册中确认实际范围。

在以下对话框中输入外接控制器的地址。

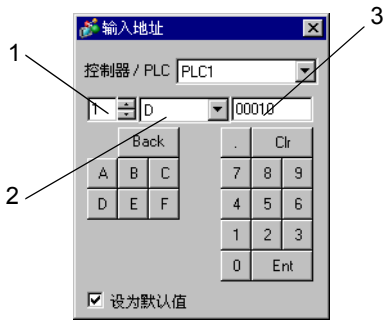

Unit Number
 从 1 到 4 中选择要与之通讯的 CPU 单元的编号。
 选择 "0"来访问直接连接的 CPU 单元 (如单 CPU 系统)。

2. 寄存器名称

3. 地址

指定一种寄存器。 指定一个地址。 5.1 MELSEC Q(高性能型、基本型)/MELSEC QnA 系列

□□□□□ 可指定为系统区地址。

| 寄存器           | 位地址               | 字地址                 | 32 位  | 备注               |
|---------------|-------------------|---------------------|-------|------------------|
| 输入继电器         | X0000 - X1FFF     | X0000 - X1FF0       |       | *** 0            |
| 输出继电器         | Y0000 - Y1FFF     | Y0000 - Y1FF0       |       | *** 0            |
| 内部继电器         | M00000 - M32767   | M00000 - M32752     |       | ÷16)             |
| 特殊继电器         | SM0000 - SM2047   | SM0000 - SM2032     |       | ÷16)             |
| 自锁继电器         | L00000 - L32767   | L00000 - L32752     |       | ÷16)             |
| 信号继电器         | F00000 - F32767   | F00000 - F32752     |       | ÷16)             |
| 边沿触发继电器       | V00000 - V32767   | V00000 - V32752     |       | ÷16)             |
| 步进继电器         | S0000 - S8191     | S0000 - S8176       |       | ÷16)             |
| 链接继电器         | B0000 - B7FFF     | B0000 - B7FF0       |       | *** 0            |
| 特殊链接继电器       | SB000-SB7FF       | SB000-SB7F0         |       | *** <b>(</b> )   |
| 定时器 ( 触点 )    | TS00000 - TS23087 |                     |       |                  |
| 定时器 (线圈)      | TC00000 - TC23087 |                     |       |                  |
| 保持定时器(触点)     | SS00000 - SS23087 |                     | [L/H] |                  |
| 保持定时器(线圈)     | SC00000 - SC23087 |                     |       |                  |
| 计数器 ( 触点 )    | CS00000 - CS23087 |                     |       |                  |
| 计数器 (线圈)      | CC00000 - CC23087 |                     |       |                  |
| 定时器 ( 当前值 )   |                   | TN00000-TN23087     |       |                  |
| 保持定时器(当前值)    |                   | SN00000-SN23087     |       |                  |
| 计数器(当前值)      |                   | CN00000-CN23087     |       |                  |
| 数据寄存器         |                   | D00000-D25983       |       | Bit F            |
| 特殊寄存器         |                   | SD0000 - SD2047     | 4     | Bit F            |
| 链接寄存器         |                   | W0000 - W657F       |       | Bit F            |
| 特殊链接寄存器       |                   | SW000-SW7FF         |       | Bit F            |
| 文件寄存器 ( 普通 )  |                   | R00000-R32767       |       | <u>віt</u> F) *1 |
| 文件寄存器 (无需块切换) |                   | ZR0000000-ZR1042431 |       | <u>₿it</u> F]*1  |

| 寄存器                               | 位地址 | 字地址                | 32 位                        | 备注                 |
|-----------------------------------|-----|--------------------|-----------------------------|--------------------|
| 文件寄存器<br>(0R - 31R) <sup>*2</sup> |     | 0R0000 - 0R32767   | ·<br>·<br>· <u>[L/H</u> ] [ | [ <u>₿;+</u> F] *1 |
|                                   |     | 1R0000 - 1R32767   |                             |                    |
|                                   |     | 2R0000 - 2R32767   |                             |                    |
|                                   | :   | :                  |                             |                    |
|                                   |     | 30R0000 - 30R32767 |                             |                    |
|                                   |     | 31R0000-31R26623   |                             |                    |

\*1 根据使用文件寄存器范围的存储卡的不同而有所不同。

\*2 在寄存器名称前设置块号。这是用 GP-Pro/PB III for Windows 执行转换时使用的寄存器名称。新指 定寄存器时,建议您使用文件寄存器 (无需块切换)。

注 释 • 地址的表示方法因所选的单元编号而有所不同。 < 例如 > 将单元编号选为 0 时,

D 0010 ──── 地址 ──── 控制器名称

< 例如 > 将单元编号选为 1 时,

| 1 / D 0010 |                         |
|------------|-------------------------|
|            | 地址<br>控制器名称<br>Unit No. |

• 有关系统数据区的信息,请参阅 GP-Pro EX 参考手册。

<sup>@</sup>GP-Pro EX 参考手册 "LS 区 (Direct Access 方式 )"

• 请参阅手册前言部分的符号说明表。

<sup>②</sup> "手册符号和术语"

5.2 MELSEC Q( 通用型 ) 系列

□□□□□ 可指定为系统区地址。

| 寄存器        | CPU 单元序<br>小于 <sup>·</sup> | 列号前五位 <b>:</b><br>10042 | CPU 单元序列号前五位:<br>10042 或以上 |                     | 32 位             | 备注            |
|------------|----------------------------|-------------------------|----------------------------|---------------------|------------------|---------------|
|            | 位地址                        | 字地址                     | 位地址                        | 字地址                 |                  |               |
| 输入继电器      | X0000 -<br>X1FFF           | X0000 -<br>X1FF0        | X0000 -<br>X1FFF           | X0000 -<br>X1FF0    |                  | Q             |
| 输出继电器      | Y0000 -<br>Y1FFF           | Y0000 -<br>Y1FF0        | Y0000 -<br>Y1FFF           | Y0000 -<br>Y1FF0    |                  | <u>***</u> 0] |
| 内部继电器      | M00000 -<br>M32767         | M00000 -<br>M32752      | M00000-<br>M61439          | M00000-<br>M61424   |                  | ÷16)          |
| 特殊继电器      | SM0000 -<br>SM2047         | SM0000 -<br>SM2032      | SM0000 -<br>SM2047         | SM0000 -<br>SM2032  |                  | ÷16)          |
| 自锁继电器      | L00000 -<br>L32767         | L00000 -<br>L32752      | L00000 -<br>L32767         | L00000 -<br>L32752  |                  | ÷16)          |
| 信号继电器      | F00000 -<br>F32767         | F00000 -<br>F32752      | F00000 -<br>F32767         | F00000 -<br>F32752  |                  | ÷16)          |
| 边沿触发继电器    | V00000 -<br>V32767         | V00000 -<br>V32752      | V00000 -<br>V32767         | V00000 -<br>V32752  |                  | ÷16)          |
| 步进继电器      | S0000 -<br>S8191           | S0000 -<br>S8176        | S00000-<br>S16383          | S00000-<br>S16368   |                  | ÷16)          |
| 链接继电器      | B0000 -<br>B7FFF           | B0000 -<br>B7FF0        | B0000-<br>BEFFF            | B0000-<br>BEFF0     | <u>[[] [] []</u> | <u>***</u> 0] |
| 特殊链接继电器    | SB0000 -<br>SB7FFF         | SB0000 -<br>SB7FF0      | SB0000 -<br>SB7FFF         | SB0000 -<br>SB7FF0  |                  | <u>***</u> 0] |
| 定时器 ( 触点 ) | TS00000-<br>TS25023        | -                       | TS00000-<br>TS32767        | -                   |                  |               |
| 定时器 (线圈)   | TC00000-<br>TC25023        | -                       | TC00000-<br>TC32767        | -                   |                  |               |
| 保持定时器(触点)  | SS00000-<br>SS25023        | -                       | SS00000-<br>SS32767        | -                   |                  |               |
| 保持定时器(线圈)  | SC00000-<br>SC25023        | -                       | SC00000-<br>SC32767        | -                   |                  |               |
| 计数器 (触点)   | CS00000-<br>CS25023        | -                       | CS00000-<br>CS32767        | -                   |                  |               |
| 计数器(线圈)    | CC00000-<br>CC25023        | -                       | CC00000-<br>CC32767        | -                   |                  |               |
| 定时器(当前值)   | -                          | TN00000-<br>TN25023     | -                          | TN00000-<br>TN32767 |                  |               |

| 寄存器                               | CPU 单元序列号前五位:<br>小于 10042 |                         | CPU 单元序列号前五位:<br>10042 或以上 |                         | 32 位  | 备注                  |
|-----------------------------------|---------------------------|-------------------------|----------------------------|-------------------------|-------|---------------------|
|                                   | 位地址                       | 字地址                     | 位地址                        | 字地址                     |       |                     |
| 保持定时器(当前<br>值)                    | -                         | SN00000-<br>SN25023     | -                          | SN00000-<br>SN32767     |       |                     |
| 计数器(当前值)                          | -                         | CN00000-<br>CN25023     | -                          | CN00000-<br>CN32767     |       |                     |
| 数据寄存器 / 外接数<br>据寄存器 <sup>*1</sup> | -                         | D00000-<br>D28159       | -                          | D000000-<br>D4779007    |       | вit                 |
| 特殊寄存器                             | -                         | SD0000 -<br>SD2047      | -                          | SD0000 -<br>SD2047      |       | вit                 |
| 链接寄存器 / 外接链<br>接寄存器 <sup>*2</sup> | -                         | W0000-<br>W6DFF         | -                          | W000000-<br>W48EBFF     |       | Bit F               |
| 特殊链接寄存器                           | -                         | SW0000-<br>SW6DFF       | -                          | SW0000-<br>SW7FFF       |       | вit                 |
| 文件寄存器(普通)                         | -                         | R00000-<br>R32767       | -                          | R00000-<br>R32767       | [L/H] | <u>⊪;</u> ,F]<br>*3 |
| 文件寄存器<br>(无需块切换)                  | -                         | ZR0000000-<br>ZR4184063 | -                          | ZR0000000-<br>ZR4718591 |       | <u>⊪;</u> ,F]<br>*3 |
|                                   | -                         | 0R0000 -<br>0R32767     | -                          | 0R0000 -<br>0R32767     |       |                     |
|                                   | -                         | 1R0000 -<br>1R32767     | -                          | 1R0000 -<br>1R32767     |       |                     |
| 文件寄存器                             | -                         | 2R0000 -<br>2R32767     | -                          | 2R0000 -<br>2R32767     |       | <u>₿;</u> †F]<br>*3 |
| (0K-31K)                          | :                         | :                       | :                          | :                       |       | -                   |
|                                   | -                         | 30R0000-<br>30R32767    | -                          | 30R0000-<br>30R32767    |       |                     |
|                                   | -                         | 31R0000 -<br>31R26623   | -                          | 31R0000 -<br>31R26623   |       |                     |

\*1 外接数据寄存器可在序列号前五位为 10042 及以上的 CPU 中使用。

\*2 外接链接寄存器可在序列号前五位为 10042 及以上的 CPU 中使用。

\*3 根据使用文件寄存器范围的存储卡的不同而有所不同。

\*4 在寄存器名称前设置块号。这是用 GP-PRO/PB III for Windows 执行转换时使用的寄存器名称。新指 定寄存器时,建议您使用文件寄存器 (无需块切换)。 注 释 • 地址的表示方法因所选的单元编号而有所不同。 < 例如 > 将单元编号选为 0 时,

< 例如 > 将单元编号选为 1 时,

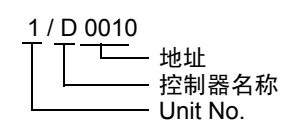

- 有关系统数据区的信息,请参阅 GP-Pro EX 参考手册。
   GP-Pro EX 参考手册 "LS 区 (Direct Access 方式)"
- 请参阅手册前言部分的符号说明表。

<sup>了了</sup>"手册符号和术语 "

# 5.3 MELSEC L 系列

□□□□□□ 可指定为系统区地址。

| 寄存器           | 位地址             | 字地址                | 32 位  | 备注               |
|---------------|-----------------|--------------------|-------|------------------|
| 输入继电器         | X0000 - X1FFF   | X0000 - X1FF0      |       | <u>* * *</u> 0]  |
| 输出继电器         | Y0000 - Y1FFF   | Y0000 - Y1FF0      |       | * * * 0          |
| 内部继电器         | M00000-M61439   | M00000-M61424      |       | ÷16)             |
| 特殊继电器         | SM0000 - SM2047 | SM0000 - SM2032    |       | ÷16)             |
| 自锁继电器         | L00000 - L32767 | L00000 - L32752    |       | ÷16)             |
| 信号继电器         | F0000 - F32767  | F00000 - F32752    |       | ÷16)             |
| 边沿触发继电器       | V00000 - V32767 | V00000 - V32752    |       | ÷16)             |
| 步进继电器         | S0000 - S8191   | S0000 - S8176      |       | ÷16)             |
| 链接继电器         | B0000-BEFFF     | B0000-BEFF0        |       | <u>***</u> ()    |
| 特殊链接继电器       | SB0000 - SB7FFF | SB0000 - SB7FF0    |       | <u>***</u> 0]    |
| 定时器 (触点)      | TS00000-TS25471 |                    |       |                  |
| 定时器 (线圈)      | TC00000-TC25471 |                    |       |                  |
| 保持定时器(触点)     | SS00000-SS25471 |                    | [L/H] |                  |
| 保持定时器(线圈)     | SC00000-SC25471 |                    |       |                  |
| 计数器(触点)       | CS00000-CS25471 |                    |       |                  |
| 计数器(线圈)       | CC00000-CC25471 |                    |       |                  |
| 定时器(当前值)      |                 | TN00000-TN25471    |       |                  |
| 保持定时器(当前值)    |                 | SN00000-SN25471    |       |                  |
| 计数器(当前值)      |                 | CN00000-CN25471    |       |                  |
| 数据寄存器         |                 | D00000-D65535      |       | Bit F            |
| 特殊寄存器         |                 | SD0000 - SD2047    | ſ     | Bit F            |
| 链接寄存器         |                 | W0000-WFFFF        |       | Bit F            |
| 特殊链接寄存器       |                 | SW0000-SW6FFF      |       | Bit F            |
| 文件寄存器 (普通)    |                 | R00000-R32767      |       | <u>віt</u> F) *1 |
| 文件寄存器 (无需块切换) |                 | ZR0000000-ZR393215 |       | <u>₿it</u> F]*1  |

| 寄存器                               | 位地址 | 字地址               | 32 位 | 备注                        |
|-----------------------------------|-----|-------------------|------|---------------------------|
| 文件寄存器<br>(0R - 11R) <sup>*2</sup> |     | 0R00000 - 0R32767 |      | <u>B;</u> ₹ <b>F</b> ] *1 |
|                                   |     | 1R00000-1R32767   |      |                           |
|                                   |     | 2R00000-2R32767   |      |                           |
|                                   | :   | :                 |      |                           |
|                                   |     | 10R00000-10R32767 |      |                           |
|                                   |     | 11R00000-11R32767 |      |                           |

\*1 根据使用文件寄存器范围的存储卡的不同而有所不同。

\*2 在寄存器名称前设置块号。这是用 GP-Pro/PB III for Windows 执行转换时使用的寄存器名称。新指定 寄存器时,建议您使用文件寄存器 (无需块切换)。

| 注 释 | • | 有关系统数据区的信息,请参阅 GP-Pro EX 参考手册。                          |
|-----|---|---------------------------------------------------------|
|     |   | <sup>② </sup> GP-Pro EX 参考手册 "LS 区 (Direct Access 方式 )" |
|     | • | 请参阅手册前言部分的符号说明表。                                        |

<sup>②予</sup>"手册符号和术语"

# 6 寄存器和地址代码

在数据显示器中选择"寄存器类型和地址"时,请使用寄存器代码和地址代码。

| 寄存器   | 寄存器名称 | 寄存器代码<br>(HEX) | 地址代码          |
|-------|-------|----------------|---------------|
|       | Х     | 0080           | 字地址除以 0x10 的值 |
|       | 1/X   | 0180           |               |
| 输入继电器 | 2/X   | 0280           |               |
|       | 3/X   | 0380           |               |
|       | 4/X   | 0480           |               |
|       | Y     | 0081           |               |
|       | 1/Y   | 0181           |               |
| 输出继电器 | 2/Y   | 0281           | 字地址除以 0x10 的值 |
|       | 3/Y   | 0381           |               |
|       | 4/Y   | 0481           |               |
|       | М     | 0082           | 字地址除以 16 的值   |
|       | 1/M   | 0182           |               |
| 内部继电器 | 2/M   | 0282           |               |
|       | 3/M   | 0382           |               |
|       | 4/M   | 0482           |               |
|       | SM    | 0083           |               |
|       | 1/SM  | 0183           |               |
| 特殊继电器 | 2/SM  | 0283           | 字地址除以 16 的值   |
|       | 3/SM  | 0383           |               |
|       | 4/SM  | 0483           |               |
|       | L     | 0084           |               |
|       | 1/L   | 0184           |               |
| 自锁继电器 | 2/L   | 0284           | 字地址除以 16 的值   |
|       | 3/L   | 0384           |               |
|       | 4/L   | 0484           |               |

| 寄存器         | 寄存器名称 | 寄存器代码<br>(HEX) | 地址代码          |
|-------------|-------|----------------|---------------|
|             | F     | 0085           |               |
|             | 1/F   | 0185           |               |
| 信号继电器       | 2/F   | 0285           | 字地址除以 16 的值   |
|             | 3/F   | 0385           |               |
|             | 4/F   | 0485           |               |
|             | V     | 0086           |               |
|             | 1/V   | 0186           |               |
| 边沿触发继电器     | 2/V   | 0286           | 字地址除以 16 的值   |
|             | 3/V   | 0386           |               |
|             | 4/V   | 0486           |               |
|             | S     | 0087           |               |
|             | 1/S   | 0187           |               |
| 步进继电器       | 2/S   | 0287           | 字地址除以 16 的值   |
|             | 3/S   | 0387           |               |
|             | 4/S   | 0487           |               |
|             | В     | 0088           |               |
|             | 1/B   | 0188           |               |
| 链接继电器       | 2/B   | 0288           | 字地址除以 0x10 的值 |
|             | 3/B   | 0388           |               |
|             | 4/B   | 0488           |               |
|             | SB    | 0089           |               |
|             | 1/SB  | 0189           |               |
| 特殊链接继电器     | 2/SB  | 0289           | 字地址除以 0x10 的值 |
|             | 3/SB  | 0389           |               |
|             | 4/SB  | 0489           |               |
|             | TN    | 0060           |               |
|             | 1/TN  | 0160           |               |
| 定时器 ( 当前值 ) | 2/TN  | 0260           | 字地址           |
|             | 3/TN  | 0360           |               |
|             | 4/TN  | 0460           |               |

| 寄存器        | 寄存器名称 | 寄存器代码<br>(HEX) | 地址代码 |
|------------|-------|----------------|------|
|            | SN    | 0062           |      |
|            | 1/SN  | 0162           |      |
| 保持定时器(当前值) | 2/SN  | 0262           | 字地址  |
|            | 3/SN  | 0362           |      |
|            | 4/SN  | 0462           |      |
|            | CN    | 0061           |      |
|            | 1/CN  | 0161           |      |
| 计数器(当前值)   | 2/CN  | 0261           | 字地址  |
|            | 3/CN  | 0361           |      |
|            | 4/CN  | 0461           |      |
|            | D     | 0000           |      |
|            | 1/D   | 0100           |      |
| 数据寄存器      | 2/D   | 0200           | 字地址  |
|            | 3/D   | 0300           |      |
|            | 4/D   | 0400           |      |
|            | SD    | 0001           |      |
|            | 1/SD  | 0101           |      |
| 特殊寄存器      | 2/SD  | 0201           | 字地址  |
|            | 3/SD  | 0301           |      |
|            | 4/SD  | 0401           |      |
|            | W     | 0002           |      |
|            | 1/W   | 0102           |      |
| 链接寄存器      | 2/W   | 0202           | 字地址  |
|            | 3/W   | 0302           |      |
|            | 4/W   | 0402           |      |
|            | SW    | 0003           |      |
|            | 1/SW  | 0103           |      |
| 特殊链接寄存器    | 2/SW  | 0203           | 字地址  |
|            | 3/SW  | 0303           |      |
|            | 4/SW  | 0403           |      |

| 寄存器          | 寄存器名称 | 寄存器代码<br>(HEX) | 地址代码 |
|--------------|-------|----------------|------|
| 文件寄存器 ( 普通 ) | R     | 000F           |      |
|              | 1/R   | 010F           |      |
|              | 2/R   | 020F           | 字地址  |
|              | 3/R   | 030F           |      |
|              | 4/R   | 040F           |      |
| 文件寄存器(无需块切换) | ZR    | 000E           |      |
|              | 1/ZR  | 010E           |      |
|              | 2/ZR  | 020E           | 字地址  |
|              | 3/ZR  | 030E           |      |
|              | 4/ZR  | 040E           |      |

| 寄存器         | 寄存器名称 | 寄存器代码<br>(HEX) | 地址代码 |  |
|-------------|-------|----------------|------|--|
|             | 0R    | 0010           |      |  |
|             | 1/0R  | 0110           |      |  |
|             | 2/0R  | 0210           | 字地址  |  |
|             | 3/0R  | 0310           |      |  |
|             | 4/0R  | 0410           |      |  |
|             | 1R    | 0011           |      |  |
|             | 1/1R  | 0111           |      |  |
|             | 2/1R  | 0211           | 字地址  |  |
|             | 3/1R  | 0311           |      |  |
|             | 4/1R  | 0411           |      |  |
|             | 2R    | 0012           |      |  |
|             | 1/2R  | 0112           |      |  |
| <br>  文件寄存器 | 2/2R  | 0212           | 字地址  |  |
| (0R-31R)    | 3/2R  | 0312           |      |  |
|             | 4/2R  | 0412           |      |  |
|             | :     | :              | :    |  |
|             | 30R   | 002E           |      |  |
|             | 1/30R | 012E           |      |  |
|             | 2/30R | 022E           | 字地址  |  |
|             | 3/30R | 032E           |      |  |
|             | 4/30R | 042E           |      |  |
|             | 31R   | 002F           |      |  |
|             | 1/31R | 012F           |      |  |
|             | 2/31R | 022F           | 字地址  |  |
|             | 3/31R | 032F           |      |  |
|             | 4/31R | 042F           |      |  |

# 7 错误消息

错误消息在人机界面上显示如下: "代码: 控制器名称: 错误消息 (错误发生位置)"。各描述如下所示。

| 项目     | 描述                                                                                                    |
|--------|----------------------------------------------------------------------------------------------------|
| 代码     | 错误代码                                                                                                    |
| 控制器名称  | 发生错误的外接控制器的名称。控制器名称是用 GP-Pro EX 设置的外接控制器的<br>名称。 ( 初始设置为 [PLC1])                                          |
| 错误消息   | 显示与错误相关的消息。                                                                                               |
| 错误发生位置 | 显示发生错误的外接控制器的 IP 地址或寄存器地址,或者从外接控制器接收到的<br>错误代码。                                                           |
|        | 注 释<br>• IP 地址显示为: "IP 地址(十进制): MAC 地址(十六进制)"。<br>• 寄存器地址显示为: "地址:寄存器地址"。<br>• 收到的错误代码显示为: "十进制数[十六进制数]"。 |

错误消息显示示例

"RHAA035: PLC1: Error has been responded for device write command (Error Code: 2[02H])"

注 释 • 有关错误代码的更多详情,请参阅您的外接控制器手册。 • 有关驱动程序常见错误消息的详情,请参阅"维护/故障排除手册"中的"与人机界面相 关的错误"。

# ■ 特定于外接控制器的错误消息

| 错误代码    | 消息                                                                                | 描述                                                                                                    |
|---------|-----------------------------------------------------------------------------------|----------------------------------------------------------------------------------------------------|
| RHxx128 | (节点名称 ): AGP cannot read or write<br>when "I/O No." and "Station No." are<br>set. | 如果在"Request destination module"中<br>对"I/O No."和"Station No."均进行了<br>设置,然后又访问其他站点,则人机界面仅<br>在多 CPU 系统中对控制 CPU 执行数据读<br>写。 |
| RHxx129 | (节点名称 ): The specified CPU number<br>does not exist.(地址: (寄存器地址 ))                | 指定进行读写的1号 CPU 不存在。                                                                                                    |
| RHxx130 | (节点名称 ): The specified CPU number<br>does not exist.(地址: (寄存器地址 ))                | 指定进行读写的 2 号 CPU 不存在。                                                                                                    |
| RHxx131 | (节点名称 ): The specified CPU number<br>does not exist.(地址: (寄存器地址 ))                | 指定进行读写的 3 号 CPU 不存在。                                                                                                    |
| RHxx132 | (节点名称 ): The specified CPU number<br>does not exist.(地址: (寄存器地址 ))                | 指定进行读写的 4 号 CPU 不存在。                                                                                                    |